# **Project Contracts Reverse e-Auction User Manual**

#### **Procedure for participating on line bidding event:**

- i) Project Contracts dept, RINL shall inform all the techno commercially qualified tenderers to register themselves in the Online bidding platform, for generating Login Id and Pass word and furnish the details of their authorized representative, e-mail Id, Login Id etc as per Annexure-1 of the 'Standard Online bidding procedure', within three days from the date of issue of the letter.
- ii) Tenderers can visit <u>www.vizagsteel.com</u> to register themselves and generate Login Id and Password. Thereafter, the details as sought vide Annexure-1 of standard on line bidding procedure should be sent to GM(Projects)-Contracts, Room no.20, A-Block, Project Office Complex, Visakhapatnam Steel Plant, Visakhapatnam 530 032 by post and also by e-mail to <u>hod projcont@vizagsteel.com</u>. Tenderers can go through the Users manual for familiarization of the screens and bidding environment. **Standard On line bidding procedure can be viewed from the login screen.**
- iii) The Login Ids submitted by the eligible tenderers (vide Annexure-1 of on line bidding procedure) shall be cross checked with the login details of the bidders (captured by the Auction Engine software at the time of registration) by Project Contracts dept for authorizing access to the tenderers, for a particular auction. Once, the eligible bidders are authorized, NIT No., Auction Title, Details of Work, Start Date, Time & End Date & time for stage-I and Stage-II events, Minimum decrement value, Mode of Elimination of H1 bidder(s), Estimated Cost, Cenvatability of Service Tax, Applicability of ITC on APVAT, Tender Specific On line Bidding Procedure etc. shall be automatically sent via e-mail to the respective e-mail Ids of the authorized bidders
- iv) Authorized bidders can login and view the 'Up Coming auctions' along with schedule of online bidding event, bidding details such as Technical specification, GCC & SCC, Instructions regarding quote sheet and the tender specific on line bidding procedure prior to commencement of online bidding and participate in the bidding process as per schedule, from 'Current auctions' window.
- v) As per the scheduled date and time of Stage I on line bidding, eligible bidders can login with their Login Id and Password and place their bid in stage I through Current Auctions window, after confirming acceptance to the General Terms Conditions of Service Including Operating rules regarding Internet Based Auction including the "Tender Specific Online Bidding Procedure". Once the figures are checked and submitted by bidders, it would not be possible to enter the prices again.
- vi) After completion of Stage I on line bidding, e-mail would be sent to the eliminated H1 bidder(s) automatically by the system.
- vii) As per the scheduled date and time of Stage II on line bidding, Eligible bidders would once again login for participating in Stage II on line bidding, in line with the procedure followed in Stage I. During stage II on line bidding, bidders can submit their bids any number of times till the closure of auction as explained in on line bidding procedure. Tenderers should refresh the screen by pressing F5 on the key board to know the current L-1 bid.

viii) Authorized bidders who participated in Stage II on line bidding can view and print the last quoted prices (Annexure-5 of on line bidding procedure) after the completion of auction and should submit the duly signed printout of the same to RINL.

# **Detailed Procedure for participating on line bidding event with Screen shots:**

Contractors interested in participating in **Project Contracts e-auctions** conducted by **RAHSTRIYA ISPAT NIGAM LTD**, **VISAKHAPATNAM** has to visit the company website at <u>http://www.vizagsteel.com</u>

# The screen is as below;

| E-TENDERING   PDI   VEND                   | or registration   suggestions   rti   vigilance   complaints registration   rajbasha<br>HITRIYA ISPAT NIGAM LIMITTED<br>Visakhapetnam Steel Plant |
|--------------------------------------------|----------------------------------------------------------------------------------------------------|
|                                            | APORTS TENDERS CONTRACTS PATHENTS AUCTIONS RENMOLE E-MAIL                                                                                         |
| Infrastructure                             | 🔲 आर.आइ.एन.एल 🖪 🔳                                                                                                    |
| Company Policies                           |                                                                                                    |
| Financial Performance                      |                                                                                                    |
| Who's who                                  |                                                                                                    |
| Environment                                |                                                                                                    |
| Recruitment                                |                                                                                                    |
| Training                                   | Dride of Steel                                                                                                    |
| Awards                                     | Price of Steel                                                                                                    |
| Press Release                              |                                                                                                    |
| Contact Us                                 |                                                                                                    |
| LOGIN                                      |                                                                                                    |
| LATEST UPDATES                             |                                                                                                    |
| Mow<br>Notice to all registered<br>vendors |                                                                                                    |

1. The site <u>http://www.vizagsteel.com</u> is best viewed in IE 6 and above. (There might be some time display problems in some other browsers)

2. Click on the auctions link in the menu on the top of the home page.

| Visakhapatnam Steel Plant |           |    |         |         |           |          |          |         |        |
|---------------------------|-----------|----|---------|---------|-----------|----------|----------|---------|--------|
| HOME                      | MARKETING | MM | EXPORTS | TENDERS | CONTRACTS | PAYMENTS | AUCTIONS | RINMOIL | E-MAIL |
|                           |           | 1  |         |         |           |          |          |         |        |

The next screen is as below;

- Marketing e-auctions
- Disposal Stores e-auctions
- Marketing Transport Contract e-auctions
- By Products e-auctions
- Purchase e-auctions
- Stores Transport Contract e-auctions
- Project Contracts e-auctions

The screen has links to the various e-auctions conducted by RINL

3. Click on the Project Contracts e-auctions link to go to the e-auctions login page. The next screen is as below;

|  | Projects Reverse Auction Login                          |
|--|---------------------------------------------------------|
|  | Login ID<br>Password<br>Log In                          |
|  | Forgot Password New User !!! Click to Register          |
|  | <u>User Manual</u><br>Standard Online Bidding Procedure |

# **New User Registration**

- a. If you are a new user, then click on the "Click to Register" link for registration.
- b. The terms and conditions are displayed.

| al T | erms Conditions of Service Including Operating rules regarding Inter<br>Based Auction |
|------|---------------------------------------------------------------------------------------|
|      | Dasca Ancada                                                                          |
|      | 1.Rashtriya Ispat Nigam Limited (RINL), Visakhapatnam                                 |
|      | Steel Plant, through its web site www.vizagsteel.com/auction                          |
|      | provides a real-time on-line auction platform. These General                          |
|      | Terms and Conditions including terms of Service, operating                            |
|      | rules, policies and procedures for the same are hereunder:                            |
|      | 2. Any person or firm eligible to enter into legally binding                          |
|      | contract that agrees to these General terms and conditions and                        |
|      | completes the on line registration form and receives                                  |
|      | There") is alighted to northingto in the custion subject to                           |
|      | Specific terms and conditions for each system. The online                             |
|      | registration form will be accessible on confirmation of these                         |
|      | terms and conditions by clicking "T Accent" bytten below                              |
|      | terms and condutions by clicking TAccept Dutton Delow.                                |

- c. The user has to go through the terms and conditions and accept them to become a registered user.
- d. On accepting the terms and conditions the registration form is displayed.

| Contractor's Registratio                                          | n for Reverse e-Acution |
|-------------------------------------------------------------------|-------------------------|
| * Indicates Required Fields                                       |                         |
| *Name of the Organization                                         |                         |
| *Address<br>(Not more than 100 Characters)                        |                         |
| *City                                                             |                         |
| State                                                             |                         |
| Country                                                           |                         |
| Pincode                                                           |                         |
| *Phone Number                                                     |                         |
| Other Phones<br>(Enter other phones if any with ',' as delimiter) |                         |
| Mobile Number                                                     |                         |
| *Fax Number                                                       |                         |
| *E-Mail Address                                                   |                         |
| *Contact Person                                                   |                         |
| *Designation                                                      |                         |
| Company Web Site                                                  | HTTP://WWW.             |
| Service Tax Reg. No.                                              |                         |
| PF Code No.                                                       |                         |

- e. Here the user has to enter the required details.
- f. The user can select a unique Login Id and a password of his choice, with which he/she will be able to login to the Project Contracts reverse e-auctions.

| (Lanci outer priories it any wrait, as dominier) |                |
|--------------------------------------------------|----------------|
| Mobile Number                                    |                |
| *Fax Number                                      |                |
| *E-Mail Address                                  |                |
| *Contact Person                                  |                |
| *Designation                                     |                |
| Company Web Site                                 | HTTP://WWW.    |
| Service Tax Reg. No.                             |                |
| PF Code No.                                      |                |
| ESI                                              |                |
| PAN No.                                          |                |
| APVAT Reg No.                                    |                |
| Details for RI                                   | NL Contractors |
| *Select your Login Id                            |                |
| *Enter Password                                  |                |
| *Confirm Your Password                           |                |
| Rec                                              | jister         |

g. After clicking on Register button, user will get a preview screen. He/She can submit the details or modify if required.

|                                   | 4                    |  |  |
|-----------------------------------|----------------------|--|--|
| PINI - Vicakhanatnam Stool Dlant  |                      |  |  |
| RINE - VISAKIApathani Steel Plant |                      |  |  |
|                                   |                      |  |  |
| Login Id                          | proj_tester          |  |  |
| Name of the Organization          | TESTING TEAM         |  |  |
| Address                           | Visakhapatnam        |  |  |
| City                              | Visakhapatnam        |  |  |
| State                             |                      |  |  |
| Country                           |                      |  |  |
| Pin code                          |                      |  |  |
| Phone Number                      | 12345                |  |  |
| Other Phones                      |                      |  |  |
| Mobile Number                     |                      |  |  |
| Fax Number                        | 1234567              |  |  |
| E-Mail ID                         | test1@vizagsteel.com |  |  |
| Contact Person                    | TESTER1              |  |  |
| Designation                       | Tester               |  |  |
| Company Web Site                  |                      |  |  |
| Service Tax Reg. No.              |                      |  |  |
| PF Code No.                       |                      |  |  |
| ESI                               |                      |  |  |
| PAN No.                           |                      |  |  |
| APVAT Reg No.                     |                      |  |  |

Please verify your Registration Details. Click on Submit to finalize or Click  $\underline{\mathsf{Here}}$  to modify the details.

Submit Cancel

4

- h. After clicking on Register button, user will get a preview screen. He/She can submit the details or modify if required.
- i. User will get a confirmation message and he/she should communicate Login Id to the displayed address.

| Thank you ASFASFASF. Your Organization TEST USER is Successfully Registered with User Name<br>proj_test10<br>Please communicate this Login Id by e-mail to: hod_projcont@vizagsteel.com<br>and send the Login Id by Post as per Annexure-1 of Tender Specific online bidding Procedure<br>to the following address |
|----------------------------------------------------------------------------------------------------|
| GM (Proj. Contracts),<br>Room No. 20. A-Block.                                                                                                    |
| Project Office,                                                                                                    |
| Project office Complex,                                                                                                    |
| Visakhapatnam Steel Plant,                                                                                                    |
| Visakhapatnam-530031                                                                                                    |

# Login

|          | Projects Reverse Auction Login    |
|----------|-----------------------------------|
|          | Login ID                          |
|          | Password                          |
| A MANTER | Log In                            |
|          | Forgot Password                   |
|          | New User !!! Click to Register    |
|          | <u>User Manual</u>                |
|          | Standard Online Bidding Procedure |

- a. Enter valid Login Id, Password and click the button "Log In".
- b. After Login the Contractor can view the current auctions link as shown in the screen below.

| RASHTR<br>Vis | IYA ISPAT NIGAM LIMIT<br>akhapatnam Steel Plant | <u>Logout</u> |     |
|---------------|-------------------------------------------------|---------------|-----|
| - 6           | Auctions                                        | ?             | - F |
|               | Main Menu                                       |               |     |
|               | Up Coming Auctions                              | Steel         |     |
|               | Current Auctions                                |               |     |
|               | Reports                                         |               |     |
|               | User Manual                                     | 1             |     |
| r             | Change Password                                 |               |     |
|               |                                                 |               |     |

c. There is a link named '**logout**' in the top right corner of the screen. It is recommended that you logout from the auction site when you want to leave the site to prevent misuse of your login Id.

USER MANUAL FOR PROJECTS CONTRACTS REVERSE E-AUCTIONS

#### **Upcoming Auctions**

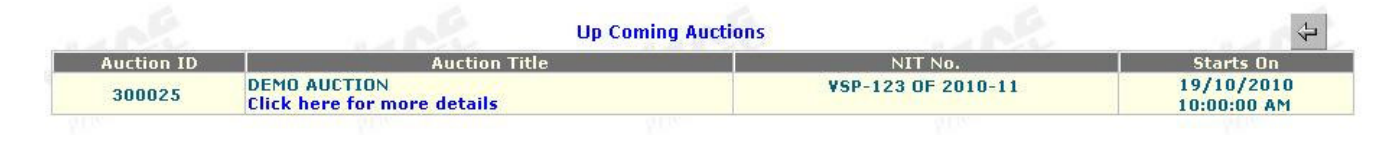

The list of auctions for which user has been authorized and which are yet to begin is displayed here. Once a bidder is authorized for participating in Stage1 an automatic email is sent to that bidder.

#### RASTRIYA ISPAT NIGAM LIMITED VISAKHAPATNAM STEEL PLANT VISAKHAPATNAM-530031

Date: Friday, November 19, 2010

To RATNAKAR WORKS Login id: proj\_test4

Sub : Authorization for 1st stage of RA - AUCTION ID 300043 Ref.No. : stax cenvatable ITC yes

#### Sir/Madam,

We would like to inform that you have been authorized to participate in Stage1 of the following Auction. For further details view the 'Upcoming Auctions' link in <u>Auctions page</u>

| Auction ID                              | 300043                    |
|-----------------------------------------|---------------------------|
| Auction Title                           | stax cenvatable ITC yes   |
| Stagel Start Date & Time                | 19 Nov 2010 12:00:00      |
| Stagel Close Date & Time                | 19 Nov 2010 12:15:00      |
| Stage2 Start Date & Time                | 19 Nov 2010 12:30:00      |
| Stage2 Close Date & Time                | 19 Nov 2010 12:47:00      |
| NIT No.                                 | vsp-4                     |
| Work Description                        | stax cenvatable ITC yes   |
| Minimum Bid Decrement (in Rs)           | 500000                    |
| Estimated Price (in Rs.)                | 26000000                  |
| ITC on AP VAT Applicable                | YES                       |
| Maximum ITC on AP VAT %                 | 12.15                     |
| Applicability of Service Tax & Ed. Cess | YES                       |
| Cenvatability of Service Tax & Ed. Cess | YES                       |
| Maximum Service Tax & Ed. Cess %        | 10.3                      |
| Mode of elimination of bidders          | H1-H2 is greater than 10% |
| Remarks                                 |                           |

Thanking You

For Visakhapatnam Steel Plant Auction Administrator Projects Contracts Dept Visakhapatnam Steel Plant Visakhapatnam. Click on the link 'Click here for more details' to view the auction schedule & Tender specific online bidding procedure.

| Auction Details                               |                           |  |  |
|-----------------------------------------------|---------------------------|--|--|
| Auction Id                                    | 300043                    |  |  |
| Auction Title                                 | stax cenvatable ITC yes   |  |  |
| Stage1 Starting Date & Time                   | 19/11/2010 12:00:00 PM    |  |  |
| Stage1 Closing Date & Time                    | 19/11/2010 12:15:00 PM    |  |  |
| Stage2 Starting Date & Time                   | 19/11/2010 12:30:00 PM    |  |  |
| Stage2 Closing Date & Time                    | 19/11/2010 12:47:00 PM    |  |  |
| NIT No.                                       | vsp-4                     |  |  |
| Description                                   | stax cenvatable ITC yes   |  |  |
| Minimum Bid Decrement (in Rs.)                | 500000                    |  |  |
| Estimated Price (in Rs.)                      | 26000000                  |  |  |
| ITC on AP VAT Applicable                      | YES                       |  |  |
| Maximum ITC on AP VAT %                       | 12.15                     |  |  |
| Applicability of Service Tax & Ed.<br>Cess    | YES                       |  |  |
| Cenvatability of Service Tax & Ed.<br>Cess    | YES                       |  |  |
| Maximum Service Tax & Ed. Cess %              | 10.3                      |  |  |
| Mode of elimination of bidders                | H1-H2 is greater than 10% |  |  |
| Remarks                                       |                           |  |  |
|                                               |                           |  |  |
| View Tender Specific Online Bidding Docu      | ments                     |  |  |
| View Attached Tender Specific On line bidding | procedure                 |  |  |
| View Attached Auction Bid Document            |                           |  |  |

Click on the link 'View Attached Tender Specific On line bidding procedure' to view the Tender Specific On line bidding procedure

| Auct                                         | ion Details 🔶                                                                                                    |
|----------------------------------------------|----------------------------------------------------------------------------------------------------|
| Auction Id                                   | 300043                                                                                                    |
| Auction Title                                | stav renuatable TTC ves                                                                                                    |
| Stage1 Starting Date                         | 0.74/vizagsteel/projectauctions/auctionfiles/auctionfile300043.pdf - Microsoft 💶 🗵                                                                                                    |
| Stage1 Closing Date (                        | ੇ 🤮 🛍 🚺 🚺 Select 📷 🔍 ▾ 📜 🗗 😁 67% ་ ↔ 📭 📑 ▾                                                                                                    |
| Stage2 Starting Date 🛛 🐯 🔊 🗸 📔               | 🖹 🥖 Sign 🗸 🔽 🎌                                                                                                    |
| Stage2 Closing Date {                        |                                                                                                    |
| NIT No.                                      |                                                                                                    |
| Description                                  | RASHTRIYA ISPAT NIGAM LIMITED 🔲 VISAKHAPATNAM STEEL PLANT                                                                                                    |
| Minimum Bid Decrem                           | ON-LINE BIDDING PROCEDURE                                                                                                    |
| Estimated Price (in R                        | Tender Reference No. REQUIREMENT of SPECIFICATION:                                                                                                    |
| ITC on AP VAT Applica                        | VSP-XXXX of 20XA-XA dtd. XXXXXAA. CIVIL/STRUCTORAL WORK FOR                                                                                                    |
| Maximum ITC on AP \ 툍                        |                                                                                                    |
| Applicability of Servic<br>Cess              | RINL plans to finalize this tender through Online Competitive Price Bidding, i,e Reverse<br>Auction as detailed below:                                                                                                    |
| Cenvatability of Servi                       | 1.0 The vendors are required to submit their offers (including sealed price bid) complete in all respects along with the necessary supporting documents as mentioned in the tender notice on or before the due date of submission of tender. |
| Maximum Service Tay                          | 2.0 All the terms and conditions including technical specifications and commercial points as<br>mentioned in the tender documents are to be adhered to.                                                                                      |
| Mode of elimination o                        | 3.0 RINL will evaluate the offers submitted by the firms and the techno-commercially qualified firms will be allowed to participate in the on line competitive bidding (Reverse Auction) process.                                            |
| Remarks                                      | 4.0 The detailed process for online bidding is explained below:                                                                                                    |
| Click Here To Attach do                      | The online bidding event will be conducted in two stages                                                                                                    |
|                                              |                                                                                                    |
| View Tender Specific Online Bidding Do       | cuments                                                                                                    |
| View Attached Tender Specific On line biddir | ng procedure                                                                                                    |
| View Attached Auction Bid Document           |                                                                                                    |

# **Current Auctions:**

Contractors should click on the link "current auctions" for viewing the active auctions on the platform. And on doing so an active auction screen appears.

|                                                                                                    | Current Auctions |        |                                        |         | <b>(</b> |  |
|----------------------------------------------------------------------------------------------------|------------------|--------|----------------------------------------|---------|----------|--|
|                                                                                                    |                  | Please | Click on auction title for the bidding | screen  |          |  |
| Auction ID                                                                                                    | Auction Title    | Stage  | Description                            | NIT No. | Ends On  |  |
| the second second second second second second second second second second second second second second second s |                  |        |                                        |         |          |  |

# Stage1 bidding

Contractor can now go to the bidding screen by clicking on the "auction title" link on the active auction screen.

Contractors have to agree to the terms and conditions for that auction.

The bidder should be authorized for a particular e-auction by RINL.

USER MANUAL FOR PROJECTS CONTRACTS REVERSE E-AUCTIONS

The terms and conditions screen is as below

The bidder has to go through the terms and conditions and if he/she agrees to the terms and conditions he/she has to click on the check box at the bottom of the screen and press the 'I AGREE' button.

| <ol> <li>Rashtriya Ispat Nigam Limited (RINL), Visakhapatnam Steel Plant, through its web site www.vizagsteel.com<br/>provides a real-time on-line auction platform. These General Terms and Conditions including terms of Service,<br/>operating rules, policies and procedures for the same are hereunder:</li> </ol>                                                                                                    |
|----------------------------------------------------------------------------------------------------|
| 2. Any person or firm eligible to enter into legally binding contract that agrees to these General terms and<br>conditions and completes the on line registration form and receives confirmation of registration (herein after<br>termed "Registered User") is eligible to participate in the auction subject to Specific terms and conditions for each<br>auction. The online registration form will be accessible on confirmation of these terms and conditions by clicking "I<br>Accept" button below. |
| 3.In the online registration form, users are allowed to enter their own User ID and Password. If the User ID is not allotted to any previous registered users, the same will be confirmed to the user. Otherwise, the user has to choose an alternate User ID till it is unique.                                                                                                    |
| All is the semanability of Perintered Hear to keep the Deserverd coefficiential and treasure to only Designated                                                                                                    |

On pressing the 'I AGREE' button the bidding screen is displayed. The screen is as below.

| Welcome PIN                                                                   | -6                                                    | Auctions                      | - F                      | Logout |
|-------------------------------------------------------------------------------|-------------------------------------------------------|-------------------------------|--------------------------|--------|
|                                                                               |                                                       | Bidding for Stage 1           |                          |        |
|                                                                               | Rev                                                   | erse Auction for Project Cor  | ntracts                  |        |
| Auction Id:                                                                   | 300045                                                |                               |                          |        |
| NIT No.                                                                       | Vsp123 of 2010-11                                     |                               |                          |        |
| Stage 1 Starts On:                                                            | 19/11/2010 4:00:00                                    | D PM                          |                          |        |
| Stage 1 Ends On:                                                              | 19/11/2010 4:30:00                                    | ) PM                          |                          |        |
| Auction Title: Demo                                                           | auction                                               |                               |                          |        |
| Work Description: D                                                           | emo auction                                           |                               |                          |        |
| Show Details                                                                  |                                                       |                               |                          |        |
|                                                                               |                                                       | Online Prices                 |                          |        |
|                                                                               |                                                       | Amount in figures             | Amount in w              | ords   |
| Total Contract Price ()<br>duties , including Serv<br>Cess there on ) (in Rs. | (nclusive of all taxes &<br>vice Tax & Education<br>) |                               | Please enter digits only |        |
| Service Tax & Educati                                                         | on Cess (in Rs.)                                      |                               | Please enter digits only |        |
| ITC on APVAT (in Rs.)                                                         |                                                       |                               | Please enter digits only |        |
| Net of CENVAT & ITC (                                                         | in Rs.)                                               | 0                             | Rupees zero only.        |        |
| Note : Please check yo                                                        | our bid before you subm                               | iit as it cannot be changed o | nce submitted.           |        |
|                                                                               |                                                       | Check Submit                  |                          |        |
|                                                                               | Ren                                                   | naining Time (hh:mm:ss) : 0   | :23:38                   |        |

# Screenshot of Stage1 bidding screen

The main screen displays the details of bidder and important auction details like Auction Title, Stage, Start Date and Time. This main screen helps in opening bidding screen if the bidding screen is not displayed (for some

reasons like enabling of popup blocker, etc.) In that case, click on the link "Click here for Bidding screen" and the bidding screen will be displayed.

| Welcome to the reverse e-auction for Project Contracts                                                                       |              |  |  |
|----------------------------------------------------------------------------------------------------|--------------|--|--|
| Company Name :                                                                                                    | RINL         |  |  |
| Member ID :                                                                                                    | proj_test1   |  |  |
| Auction ID :                                                                                                    | 300045       |  |  |
| Auction Title :                                                                                                    | Demo auction |  |  |
| Stage :                                                                                                    | 1            |  |  |
| Start Date and Time : 19 Nov 2010 16:00:00                                                                                   |              |  |  |
| Click here for Bidding screen (if it is not visible)                                                                         |              |  |  |
| Note: Please disable popup blocker OR allow popups from<br>www.vizagsteel.com if you are not able to see the bidding screen. |              |  |  |

Please note that figures entered will be shown in INR format at the bottom of each field and also shown in words at the right side of each field for better clarity.

| 27000000           | Rupees twenty seven crore only. |
|--------------------|---------------------------------|
| Rs. 27,00,00,000/- |                                 |

After completion of stage 1 scheduled date & time, but prior to commencement of stage 2 event, an automatic e-mail indicating the reason for elimination from stage-2 shall be generated and sent to the eliminated bidder(s) as below:

| 2                                                                                                    |                                                                                                    |                                                                                                    |
|----------------------------------------------------------------------------------------------------|----------------------------------------------------------------------------------------------------|----------------------------------------------------------------------------------------------------|
|                                                                                                    | E-AUCTION                                                                                                    | ELIMINATION LETTER                                                                                                    |
|                                                                                                    | RASTRIYA<br>Visakhap<br>Visakh                                                                                                    | SPAT NIGAM LIMITED<br>ATNAM STEEL PLANT<br>APATNAM-530031                                                                                                    |
|                                                                                                    |                                                                                                    | Date :Tuesday, October 19, 2010                                                                                                    |
| To<br>M/s. SRAVANI ENTERPRISE<br>CCC, VSP<br>Sub : Your BID for RA - All                                                     |                                                                                                    |                                                                                                    |
| Ref.No. : DEMO AUCTION                                                                                                    |                                                                                                    |                                                                                                    |
| Sir/Madam,                                                                                                    |                                                                                                    |                                                                                                    |
| With reference to y<br>highest quoted price. He<br>Procedure of the subject te                                               | our offer for the subject work, this is to inform that<br>ence, you have been eliminated from participating i<br>nder. The details of the auction are as follows: | your quoted price in Stage I of the on line bidding <b>is greater than 10% of the second</b><br>n Stage 2 of the subject Auction, as per provisions of clause no.4.7 of the On line bidding |
| Auction ID                                                                                                    | 300025                                                                                                    |                                                                                                    |
| Auction Title                                                                                                    | DEMO AUCTION                                                                                                    |                                                                                                    |
| Auction Start Time                                                                                                    | 19 Oct 2010 11:00:00                                                                                                    |                                                                                                    |
| NIT No.                                                                                                    | VSP-123 OF 2010-11                                                                                                    |                                                                                                    |
| Work Description                                                                                                    | DEMO AUCTION FOR CONTRACTORS                                                                                                    |                                                                                                    |
| This is a system generated                                                                                                   | intimation.                                                                                                    |                                                                                                    |
| Thanking You                                                                                                    |                                                                                                    |                                                                                                    |
| For Visakhapatnam Steel Pl<br>Auction Administrator<br>Project Contracts Dept<br>Visakhapatnam Steel Plant<br>Visakhapatnam. | ant                                                                                                    |                                                                                                    |
|                                                                                                    |                                                                                                    |                                                                                                    |

After completion of bidding, it is recommended to Logout by clicking the 'Logout' link in the bidding screen or in the main screen.

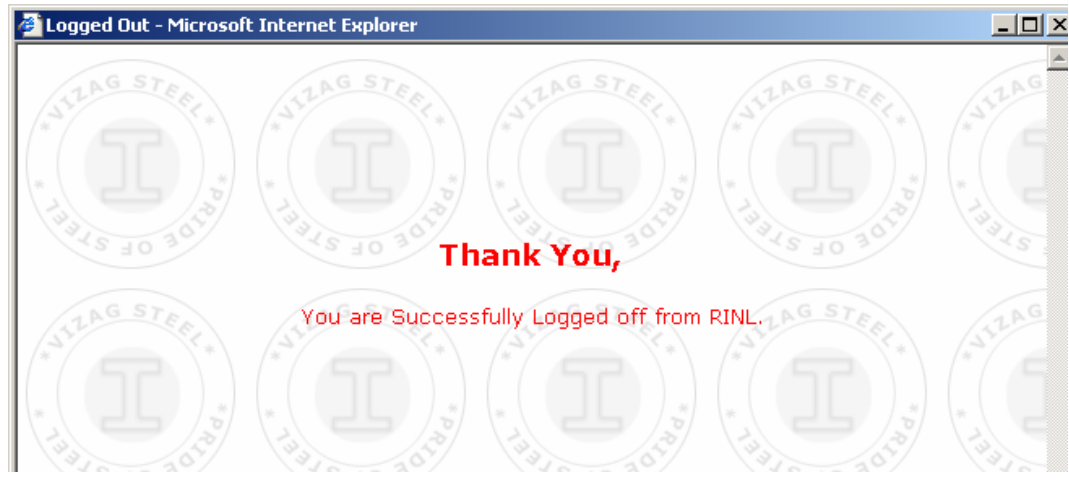

# Stage2 bidding

Procedure is similar as Stage1 bidding. Auction appears in 'Current Auctions' list during Stage2 active time (between stage2 start time and close time). By clicking on the auction title in current active auction list, based on the auction timings relevant stage of the auction will be displayed

|                                                                                                    |                                          | Auctions                  | Logout                   |  |  |  |
|----------------------------------------------------------------------------------------------------|------------------------------------------|---------------------------|--------------------------|--|--|--|
| Welcome                                                                                                    | RINL                                     |                           |                          |  |  |  |
|                                                                                                    |                                          | Bidding for Stage         | 2                        |  |  |  |
|                                                                                                    | 00004                                    | Reverse Auction for Proje | t Contracts              |  |  |  |
| Auction Id:                                                                                                    | 30004                                    | JU40                      |                          |  |  |  |
| NIT NO.                                                                                                    | vsp12                                    | p123 of 2010-11           |                          |  |  |  |
| stage 2 Auction Starts On:                                                                                                    | Auction Starts On: 19/11/2010 4:45:00 PM |                           |                          |  |  |  |
| *Stage 2 Auction Ends On:   19/11/2010 5:00:00 PM                                                                                     |                                          |                           |                          |  |  |  |
| Auction Title: Demo auction                                                                                                    |                                          |                           |                          |  |  |  |
| Work Description: Demo aucti                                                                                                    | on                                       |                           |                          |  |  |  |
| Show Details                                                                                                    |                                          |                           |                          |  |  |  |
|                                                                                                    |                                          | Online Prices             |                          |  |  |  |
| Start Bid Price Breakup (Rs.)<br>Total Contract Price : 27,00,00,00<br>Service Tax & Education Cess : 1<br>ITC on APVAT : 1,20,00,000 | 10<br>,50,00,                            | 000                       |                          |  |  |  |
| Start Bid Price (Net of CEN¥AT & Rs.)                                                                                                 | ITC in                                   | 24,30,00,000              |                          |  |  |  |
|                                                                                                    |                                          | Amount in figures         | Amount in words          |  |  |  |
| Total Contract Price (Inclusive of<br>taxes & duties , including Service<br>& Education Cess there on ) (in R                         | all<br>Tax<br>s.)                        |                           | Please enter digits only |  |  |  |
| Service Tax & Education Cess (in                                                                                                    | Rs.)                                     |                           | Please enter digits only |  |  |  |
| ITC on AP¥AT (in Rs.)                                                                                                    |                                          |                           | Please enter digits only |  |  |  |
| Net of CENVAT & ITC (in Rs.)                                                                                                    |                                          | 0                         | Rupees zero only.        |  |  |  |
| My Best Bid (Net of CENVAT & ITC<br>Rs.)                                                                                              | in :                                     | None                      |                          |  |  |  |
| Current L1 Bid (Net of CENVAT & Rs.)                                                                                                  | ITC in                                   | 24,30,00,000              |                          |  |  |  |
|                                                                                                    |                                          | Check Item 🗖 🔤 Su         | bmit                     |  |  |  |
|                                                                                                    |                                          | Remaining Time (hh:mm:s   | s) : 0:12:35             |  |  |  |
|                                                                                                    |                                          | Minimum Bid Decrement (   | (Rs.) : 10000            |  |  |  |

# Screenshot of Stage2 bidding screen

The main screen displays the auction details and the bidding screen is displayed in a pop up window. If the bidding screen is not displayed (for some reasons like enabling of popup blocker, etc.), then click on the link "Click here for Bidding screen" and the bidding screen will be displayed.

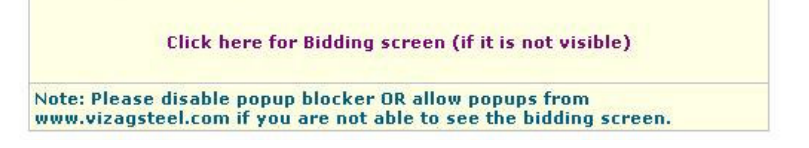

Please note that figures entered will be shown in INR format at the bottom of each field and also shown in words at the right side of each field for better clarity.

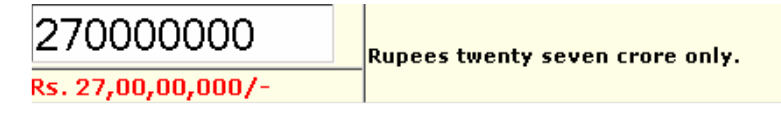

Message is displayed on the bidding screen when the auction time is extended.

|                                                                                                    | ασαιοπτα=ο                            | 0004500115y=0Auction5tatus=A                                                    |                                                                                                    |   |
|----------------------------------------------------------------------------------------------------|---------------------------------------|---------------------------------------------------------------------------------|----------------------------------------------------------------------------------------------------|---|
| Auctions                                                                                                    |                                       | Logout                                                                          |                                                                                                    |   |
| Welcome                                                                                                    | RINL                                  |                                                                                 |                                                                                                    |   |
| Bidding for Stage 2                                                                                                    |                                       |                                                                                 |                                                                                                    |   |
|                                                                                                    | Reverse Auction for Project Contracts |                                                                                 |                                                                                                    |   |
| Auction Id:                                                                                                    | 300045                                | (                                                                               |                                                                                                    |   |
|                                                                                                    | Vsp123                                | of 2010-11                                                                      |                                                                                                    |   |
| Stage 2 Auction Starts On:                                                                                                    | 19/11/                                | /2010 4:45:00 PM                                                                |                                                                                                    |   |
| *Stage 2 Auction Ends On:                                                                                                    | 19/11/                                | /2010 5:03:00 PM                                                                |                                                                                                    |   |
| Auction Title: Demo auction                                                                                                    |                                       |                                                                                 |                                                                                                    |   |
| Work Description: Demo aucti                                                                                                    | on                                    |                                                                                 |                                                                                                    |   |
| Show Details                                                                                                    |                                       |                                                                                 |                                                                                                    |   |
|                                                                                                    |                                       | Online Prices                                                                   |                                                                                                    |   |
| Start Bid Price Breakup (Rs.)<br>Total Contract Price : 27,00,00,00<br>Service Tax & Education Cess : 1,<br>ITC on APVAT : 1,20,00,000                                                                                                    | )0<br>,50,00,0                        | 00                                                                              |                                                                                                    |   |
| Start Bid Price (Net of CENVAT & Rs.)                                                                                                    | ITC in                                | 24,30,00,000                                                                    |                                                                                                    | Ţ |
|                                                                                                    |                                       | Amount in figures                                                               | Amount in words                                                                                              |   |
| Total Contract Price (Inclusive of                                                                                                    | Fall 🛛                                |                                                                                 |                                                                                                    |   |
| taxes & duties , including Service<br>& Education Cess there on ) (in R                                                                                                    | e Tax<br>(s.)                         |                                                                                 | Please enter digits only                                                                                     |   |
| taxes & duties , including Service<br>& Education Cess there on ) (in R<br>Service Tax & Education Cess (in                                                                                                    | e Tax<br>(s.)<br>(Rs.)                |                                                                                 | Please enter digits only<br>Please enter digits only                                                         |   |
| taxes & duties , including Service<br>& Education Cess there on ) (in R<br>Service Tax & Education Cess (in<br>ITC on APVAT (in Rs.)                                                                                                    | e Tax<br>(s.)<br>(Rs.)                |                                                                                 | Please enter digits only<br>Please enter digits only<br>Please enter digits only                             |   |
| taxes & duties , including Service<br>& Education Cess there on ) (in R<br>Service Tax & Education Cess (in<br>ITC on APVAT (in Rs.)<br>Net of CENVAT & ITC (in Rs.)                                                                                        | е Тах<br>(s.)<br>(Rs.)                | 0                                                                               | Please enter digits only<br>Please enter digits only<br>Please enter digits only<br>Rupees zero only.        |   |
| taxes & duties , including Service<br>& Education Cess there on ) (in R<br>Service Tax & Education Cess (in<br>ITC on APVAT (in Rs.)<br>Net of CENVAT & ITC (in Rs.)<br>My Best Bid (Net of CENVAT & ITC<br>Rs.)                                            | a Tax<br>(s.)<br>(Rs.)                | 0<br>23,00,000                                                                  | Please enter digits only<br>Please enter digits only<br>Please enter digits only<br>Rupees zero only.        |   |
| taxes & duties , including Service<br>& Education Cess there on ) (in R<br>Service Tax & Education Cess (in<br>ITC on APVAT (in Rs.)<br>Net of CENVAT & ITC (in Rs.)<br>My Best Bid (Net of CENVAT & ITC<br>Rs.)<br>Current L1 Bid (Net of CENVAT &<br>Rs.) | e Tax<br>s.)<br>Rs.)                  | 0 23,00,00,000 23,00,000                                                        | Please enter digits only<br>Please enter digits only<br>Please enter digits only<br>Rupees zero only.        |   |
| taxes & duties , including Service<br>& Education Cess there on ) (in R<br>Service Tax & Education Cess (in<br>ITC on APVAT (in Rs.)<br>Net of CENVAT & ITC (in Rs.)<br>My Best Bid (Net of CENVAT & ITC<br>Rs.)<br>Current L1 Bid (Net of CENVAT &         | e Tax<br>(s.)<br>(Rs.)<br>(Rs.)       | 0<br>23,00,00,000<br>23,00,00,000<br>Check Item 🗆 Su                            | Please enter digits only Please enter digits only Please enter digits only Rupees zero only. omit            |   |
| taxes & duties , including Service<br>& Education Cess there on ) (in R<br>Service Tax & Education Cess (in<br>ITC on APVAT (in Rs.)<br>Net of CENVAT & ITC (in Rs.)<br>My Best Bid (Net of CENVAT & ITC<br>Rs.)<br>Current L1 Bid (Net of CENVAT &<br>Rs.) | e Tax<br>(s.)<br>(Rs.)                | 0<br>23,00,00,000<br>23,00,00,000<br>Check Item 	Su<br>Remaining Time (hh:mm:se | Please enter digits only Please enter digits only Please enter digits only Rupees zero only. omit 0: 0:05:15 |   |

If there are no bids in the auction for the last 5 minutes before the closing time then the auction is closed. The submit button is disabled and remaining time becomes 00:00:00.

|                                                                                                    |                 | Bidding for Stage                              | 2                        |  |  |
|----------------------------------------------------------------------------------------------------|-----------------|------------------------------------------------|--------------------------|--|--|
|                                                                                                    | 1               | Reverse Auction for Proje                      | ct Contracts             |  |  |
| Auction Id:                                                                                                    | 30004           | 300045                                         |                          |  |  |
| NIT No.                                                                                                    | Vsp12           | sp123 of 2010-11                               |                          |  |  |
| Stage 2 Auction Starts On:                                                                                                    | 19/11           | /2010 4:45:00 PM                               |                          |  |  |
| *Stage 2 Auction Ends On:                                                                                                    | 19/11           | /2010 5:03:00 PM                               |                          |  |  |
| Auction Title: Demo auction                                                                                                    |                 |                                                |                          |  |  |
| Work Description: Demo auct                                                                                                    | ion             |                                                |                          |  |  |
| Show Details                                                                                                    |                 |                                                |                          |  |  |
|                                                                                                    |                 | Online Prices                                  |                          |  |  |
| Start Bid Price Breakup (Rs.)<br>Total Contract Price : 27,00,00,0<br>Service Tax & Education Cess : 3<br>ITC on APVAT : 1,20,00,000 | 00<br>L,50,00,0 | 000                                            |                          |  |  |
| Start Bid Price (Net of CENVAT &<br>Rs.)                                                                                             | ITC in          | 24,30,00,000                                   |                          |  |  |
|                                                                                                    |                 | Amount in figures                              | Amount in words          |  |  |
| Total Contract Price (Inclusive of all<br>taxes & duties , including Service Tax<br>& Education Cess there on ) (in Rs.)             |                 |                                                | Please enter digits only |  |  |
| Service Tax & Education Cess (i                                                                                                    | n Rs.)          |                                                | Please enter digits only |  |  |
| ITC on APVAT (in Rs.)                                                                                                    |                 |                                                | Please enter digits only |  |  |
| Net of CEN¥AT & ITC (in Rs.)                                                                                                    |                 | 0                                              | Rupees zero only.        |  |  |
| My Best Bid (Net of CENVAT & IT<br>Rs.)                                                                                              | °C in           | 23,00,00,000                                   |                          |  |  |
| Current L1 Bid (Net of CENVAT & Rs.)                                                                                                 | ITC in          | 23,00,00,000                                   |                          |  |  |
|                                                                                                    |                 | Check Item 🗖 🛛 Su                              | bmit                     |  |  |
|                                                                                                    |                 | Remaining Time (hh:mn 455                      | ):00:00:00               |  |  |
|                                                                                                    |                 | Auction in extension                           | period                   |  |  |
|                                                                                                    |                 | Thank you for being<br>Minimum Bid Decrement ( | with us<br>(Rs.) : 10000 |  |  |

**Reports:** Displays a list of all the completed auction for which the contractor was authorized. From here the contractor can view the comparative statements and Annex-5 for each auction.

|            |                                             | Reports            |                           |                          | 4          |
|------------|---------------------------------------------|--------------------|---------------------------|--------------------------|------------|
| Auction ID | Auction Title                               | NIT No.            | Ended On                  | Comparative<br>Statement | Annex 5    |
| 300025     | DEMO AUCTION<br>Click here for more details | VSP-123 OF 2010-11 | 19/10/2010<br>11:30:00 AM | Click here               | Click here |
| 300022     | ONLY STAX<br>Click here for more details    | VSP-002 OF 2010-11 | 27/9/2010<br>4:00:00 PM   | Click here               | Click here |

Bidder can click on the auction title to know more details about the auction

| Auctio                                        | on Details                |  |  |  |
|-----------------------------------------------|---------------------------|--|--|--|
| Auction Id                                    | 300043                    |  |  |  |
| Auction Title                                 | stax cenvatable ITC yes   |  |  |  |
| Stage1 Starting Date & Time                   | 19/11/2010 12:00:00 PM    |  |  |  |
| Stage1 Closing Date & Time                    | 19/11/2010 12:15:00 PM    |  |  |  |
| Stage2 Starting Date & Time                   | 19/11/2010 12:30:00 PM    |  |  |  |
| Stage2 Closing Date & Time                    | 19/11/2010 12:47:00 PM    |  |  |  |
| NIT No.                                       | vsp-4                     |  |  |  |
| Description                                   | stax cenvatable ITC yes   |  |  |  |
| Minimum Bid Decrement (in Rs.)                | 500000                    |  |  |  |
| Estimated Price (in Rs.)                      | 26000000                  |  |  |  |
| ITC on AP VAT Applicable                      | YES                       |  |  |  |
| Maximum ITC on AP VAT %                       | 12.15                     |  |  |  |
| Applicability of Service Tax & Ed.<br>Cess    | YES                       |  |  |  |
| Cenvatability of Service Tax & Ed.<br>Cess    | YES                       |  |  |  |
| Maximum Service Tax & Ed. Cess %              | 10.3                      |  |  |  |
| Mode of elimination of bidders                | H1-H2 is greater than 10% |  |  |  |
| Remarks                                       |                           |  |  |  |
|                                               | ·                         |  |  |  |
| View Tender Specific Online Bidding Docu      | ments                     |  |  |  |
| View Attached Tender Specific On line bidding | procedure                 |  |  |  |
| View Attached Auction Bid Document            |                           |  |  |  |

Click on the Comparative Statement link to view the report.

| Auction ID : 300025                   | Auction Title : DEMO AUCTION                                |
|---------------------------------------|-------------------------------------------------------------|
| Stage2 Start Date and Time : 19 Oct 2 | 010 11:00:00                                                |
| Stage2 Close Date and Time : 19 Oct 2 | 010 11:31:00                                                |
| Scheduled Stage2 Close Date and Tim   | e (at the time of auction placement) : 19 Oct 2010 11:30:00 |
| NIT No. : VSP-123 OF 2010-11          |                                                             |
| Description : DEMO AUCTION FOR CON    | FRACTORS                                                    |
| Elimination Mode : H1-H2 greater than | 10%                                                         |
| Start Bid Price : 10970000            |                                                             |

| SI.No | Agency<br>Name &<br>(Login Id)          | Quoted Amount<br>(Inclusive of all taxes<br>& duties, <i>Including</i><br>Service Tax &<br>Educational Cess<br>thereon) in Rs. | Service Tax &<br>Educational Cess<br>(Included in col.<br>No.(iii)) in Rs. | ITC on AP¥AT<br>(Included in col.<br>No.(iii)) in Rs. | Net of CENVAT & ITC in Rs. | Uuoted Amount<br>(Inclusive of all taxes<br>& duties, <i>Excluding</i><br>Service Tax &<br>Educational Cess<br>thereon) in Rs. |
|-------|-----------------------------------------|----------------------------------------------------------------------------------------------------|----------------------------------------------------------------------------|-------------------------------------------------------|----------------------------|----------------------------------------------------------------------------------------------------|
| (i)   | (ii)                                    | (iii)                                                                                                    | (iv)                                                                       | (v)                                                   | (vi)=(iii)-(iv)-(v)        | (vii)=(iii)-(iv)                                                                                                    |
| 1     | IT TESTING<br>(proj_test5)              | 10,980,000.00                                                                                                    | 100,000.00                                                                 | 200,000.00                                            | 10,680,000.00              | 10,880,000.00                                                                                                    |
| 2     | RATNAKAR<br>CIVIL WORKS<br>(proj_test8) | 11,000,000.00                                                                                                    | 100,000.00                                                                 | 150,000.00                                            | 10,750,000.00              | 10,900,000.00                                                                                                    |

Click on the link in the Annex-5 column to view Annexure - 5

| Format for submitting last quoted prices<br>(To be submitted on Company Letter Head of the Tenderer after Bidding                                                                                                    |                                                                                                    |
|----------------------------------------------------------------------------------------------------|----------------------------------------------------------------------------------------------------|
|                                                                                                    | )                                                                                                    |
| anager(Projects)- Contracts,<br>!O, A-Block,<br>ïce Complex,<br>tnam Steel Plant,<br>tnam.                                                                                                    |                                                                                                    |
| 2518764                                                                                                    |                                                                                                    |
| nation for last quoted value during online bidding held on 19/10/2010 for D<br>(Auction ID : 300025)<br>above, we hereby confirm our last quoted prices in the On-line Bidding held o<br>010 for RINL as detailed below: | on<br>on                                                                                                    |
| Description                                                                                                    | Rs                                                                                                    |
| otal Contract Price including all taxes and duties inclusive of service tax and<br>education cess thereon                                                                                                    | 10980000                                                                                                    |
| Service tax and education cess thereon included in sl.no.1 above                                                                                                    | 100000                                                                                                    |
| TC on APVAT included in sl.no.1 above                                                                                                    | 200000                                                                                                    |
| % of Total Contract Price including all taxes and duties excluding service tax<br>and education cess thereon with respect to the estimated cost                                                                          | 8.8 %                                                                                                    |
|                                                                                                    | anager(Projects)- Contracts,<br>(0, A-Block,<br>tham Steel Plant,<br>tham Steel Plant,<br>tham.<br>2518764<br>mation for last quoted value during online bidding held on <b>19/10/2010</b> for <b>C</b><br><b>(Auction ID : 300025)</b><br>above, we hereby confirm our last quoted prices in the On-line Bidding held of<br><b>101</b> for RINL as detailed below:<br><b>Description</b><br>Total Contract Price including all taxes and duties inclusive of service tax and<br>aducation cess thereon<br>Service tax and education cess thereon included in sl.no.1 above<br>TC on APVAT included in sl.no.1 above<br>% of Total Contract Price including all taxes and duties excluding service tax<br>and education cess thereon with respect to the estimated cost<br>stand that the above percentage will be uniformly applied over all items in the |

Name :

User manual: The user can download the user manual from the user manual link.

# **Bidding Process Stage1**

- 1. The bidder has to enter "Total Contract Price", "Service Tax & Education Cess", "ITC on APVAT" (if available) and check the check box and click on submit button to place his/her bid.
- 2. Net of Contract Price is automatically calculated as

# Net of Contract Price = Total Contract Price – Service Tax (if CENVATABILITY on STAX is applicable) – ITC on APVAT (if available)

|                                                                                           |                         | Auctions                       | Logout                                     |
|-------------------------------------------------------------------------------------------|-------------------------|--------------------------------|--------------------------------------------|
| Welcome RIN                                                                               | L. A.                   | Additions                      | Logour                                     |
|                                                                                           |                         | Bidding for Stage 1            |                                            |
|                                                                                           | Rev                     | verse Auction for Project Con  | tracts                                     |
| Auction Id:                                                                               | 300045                  |                                |                                            |
| NIT No.                                                                                   | Vsp123 of 2010-11       |                                |                                            |
| Stage 1 Starts On:                                                                        | 19/11/2010 4:00:00      | D PM                           |                                            |
| Stage 1 Ends On:                                                                          | 19/11/2010 4:30:00      | D PM                           |                                            |
| Auction Title: Demo                                                                       | auction                 |                                |                                            |
| Work Description: D                                                                       | emo auction             |                                |                                            |
| Show Details                                                                              |                         | 0. U . 0. I                    |                                            |
|                                                                                           |                         | Online Prices                  |                                            |
|                                                                                           |                         | Amount in figures              | Amount in words                            |
| Total Contract Price (Inclusive of all taxes & duties , including Service Tax & Education |                         | 270000000                      | Rupees twenty seven crore only.            |
| Cess there on ) (in Rs.                                                                   | .)                      | Rs. 27,00,00,000/-             |                                            |
| Service Tax & Educati                                                                     | on Cess (in Rs.)        | 15000000                       | Rupees one crore fifty lakh only.          |
|                                                                                           |                         | Rs. 1,50,00,000/-              |                                            |
| (TC on APVAT (in Rs.)                                                                     |                         | 12000000                       | Rupees one crore twenty lakh only.         |
|                                                                                           |                         | Rs. 1,20,00,000/-              |                                            |
| Net of CENVAT & ITC (                                                                     | in Rs.)                 | 24,30,00,000                   | Rupees twenty four crore thirty lakh only. |
| Note : Please check yo                                                                    | our bid before you subm | nit as it cannot be changed or | nce submitted.                             |
|                                                                                           |                         | Check Submit                   |                                            |
|                                                                                           | Ren                     | naining Time (hh:mm:ss) : 0:   | 19:38                                      |
|                                                                                           |                         |                                |                                            |

#### Screenshot of Stage 1 bidding screen

If the Remaining Time is not displayed. Click here to download and install.

3. If the submit button is pressed without checking the "Check' checkbox, then an alert box is displayed.

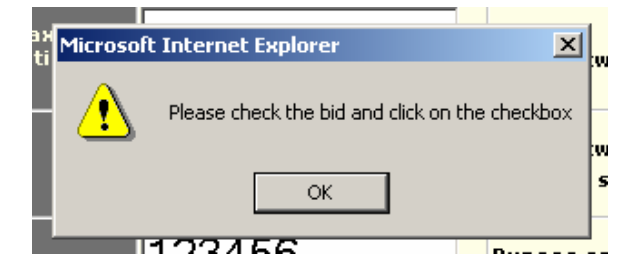

4. After checking the check box and clicking on submit button, a confirm message is displayed.

|     | Microsoft | Internet Explorer                                                        |          |  |  |
|-----|-----------|--------------------------------------------------------------------------|----------|--|--|
|     | ?         | Please check the values of your bid.                                     |          |  |  |
| iv  | 4         | Net of CENVAT & ITC : Rs. 24,30,00,000/- pe                              |          |  |  |
| :55 |           | Net of CENVAT & ITC in words: Rupees twenty four crore thirty lakh only. |          |  |  |
|     |           | The bid cannot be changed once it is submitted                           |          |  |  |
| :55 |           | Are you sure of the bid ?                                                | ly.      |  |  |
|     |           | (OK = Yes Cancel = No)                                                   |          |  |  |
|     |           | OK Cancel                                                                | pe<br>:h |  |  |
| )   |           | 24 30 00 000                                                             | lpε      |  |  |

5. Click on **OK** button if the entered values are correct and you want to place the bid else click on **Cancel** and correct your bid.

6. Once the bid is submitted, a message "Your bid is placed" is displayed in the bidding screen and the "Submit" button is disabled.

| Welcome RINI                                                                                              | Auctions                   |                 |                             | Logout                  |
|----------------------------------------------------------------------------------------------------|----------------------------|-----------------|-----------------------------|-------------------------|
|                                                                                                    | Didding for Store 1        |                 | STER                        |                         |
| Reverse                                                                                                   | Auction for Project Contra | icts            |                             |                         |
| Auction Id:                                                                                               | 300045                     |                 |                             |                         |
| NIT No.                                                                                                   | Vsp123 of 2                | 010-11          |                             |                         |
| Stage 1 Starts On:                                                                                        | 19/11/201                  | 0 4:00:00 PM    |                             |                         |
| Stage 1 Ends On:                                                                                          | 19/11/201                  | 0 4:30:00 PM    |                             |                         |
| Auction Title: Demo auction                                                                               |                            |                 |                             |                         |
| Work Description: Demo auction                                                                            |                            |                 |                             |                         |
| Show Details                                                                                              |                            |                 |                             |                         |
|                                                                                                    | Online Prices              |                 |                             |                         |
|                                                                                                    | Amoun                      | t in figures    | Amour                       | nt in words             |
| Total Contract Price (Inclusive of all taxes & duties<br>Service Tax & Education Cess there on ) (in Rs.) | , including                | 27,00,00,000    | Rupees twen<br>only.        | ty seven crore          |
| Service Tax & Education Cess (in Rs.)                                                                     |                            | 1,50,00,000     | Rupees one o<br>only.       | rore fifty lakh         |
| ITC on AP¥AT (in Rs.)                                                                                     |                            | 1,20,00,000     | Rupees one o<br>lakh only.  | rore twenty             |
| Net of CENVAT & ITC (in Rs.)                                                                              |                            | 24,30,00,000    | Rupees twe<br>thirty lakh o | nty four crore<br>only. |
| Note : Please check your bid before you submit as                                                         | it cannot be changed once  | submitted.      |                             | · ·                     |
| 1                                                                                                    | Check Submit               |                 |                             |                         |
| Remainin                                                                                                  | g Time (hh:mm:ss) : 0:14   | :35             |                             |                         |
| Y                                                                                                    | our bid is placed.         |                 |                             |                         |
| If the Remaining Time is not                                                                              | displayed. Click here to d | ownload and ins | tall.                       |                         |

# Screenshot of Stage 1 bidding screen after the bid is placed

7. The bidders can see more details of the auction by clicking on the '**Show Details**' link in the bidding screen.

| Welcome RATNAKAR                                           | Auction Details - Microsoft Internet Explorer           |                           |  |  |
|------------------------------------------------------------|---------------------------------------------------------|---------------------------|--|--|
|                                                            | Auctio                                                  | on Details 🗧 🗧            |  |  |
| uction Id:                                                 | Auction Id                                              | 300043                    |  |  |
| 11 NO.                                                     | Auction Title                                           | stax cenvatable ITC yes   |  |  |
| age 1 Ends On:                                             | Stage1 Starting Date & Time                             | 19/11/2010 12:00:00 PM    |  |  |
| uction Title: stax cenvata                                 | Stage1 Closing Date & Time                              | 19/11/2010 12:15:00 PM    |  |  |
| ork Description: stax cen                                  | Stage2 Starting Date & Time                             | 19/11/2010 12:30:00 PM    |  |  |
| how Details                                                | Stage2 Closing Date & Time                              | 19/11/2010 12:47:00 PM    |  |  |
|                                                            | NIT No.                                                 | vsp-4                     |  |  |
| otal Contract Price (Inclusive                             | Description                                             | stax cenvatable ITC yes   |  |  |
| duties , including Service Tax<br>Cess there on ) (in Rs ) | Minimum Bid Decrement (in Rs.)                          | 500000                    |  |  |
|                                                            | Estimated Price (in Rs.)                                | 26000000                  |  |  |
| ervice Tax & Luucation Cess                                | ITC on AP VAT Applicable                                | YES                       |  |  |
| ГС on APVAT (in Rs.)                                       | Maximum ITC on AP VAT %                                 | 12.15                     |  |  |
| et of CENVAT & ITC (in Rs.)                                | Applicability of Service Tax & Ed.<br>Cess              | YES                       |  |  |
| Note : Please check your bid b                             | Cenvatability of Service Tax & Ed.<br>Cess              | YES                       |  |  |
|                                                            | Maximum Service Tax & Ed. Cess %                        | 10.3                      |  |  |
| 221 24192                                                  | Mode of elimination of bidders                          | H1-H2 is greater than 10% |  |  |
| If the R                                                   | Remarks                                                 |                           |  |  |
|                                                            | View Tender Specific Online Bidding Docu                | ments                     |  |  |
| G .                                                        | View Attached Tender Specific On line bidding procedure |                           |  |  |
|                                                            | View Attached Auction Bid Document                      |                           |  |  |

## **Bidding Process Stage2**

- 1. The bidder has to enter "Total Contract Price", "Service Tax & Education Cess", "ITC on APVAT" (if available) and check the check box and press the submit button to place his/her bid.
- 2. The bid has to be less than or equal to the Current L1 bid minus the minimum bid decrement.
- 3. Net of Contract Price is automatically calculated as

# Net of Contract Price = Total Contract Price – Service Tax (if CENVATABILITY on STAX is applicable) – ITC on APVAT (if available)

#### Screenshot of Stage 2 bidding screen

| Bidding for Stage 2<br>Reverse Auction for Project Contracts                                                                         |                                                                                                    |                         |                                 |  |  |  |
|----------------------------------------------------------------------------------------------------|----------------------------------------------------------------------------------------------------|-------------------------|---------------------------------|--|--|--|
| Auction Id: 300045                                                                                                    |                                                                                                    |                         |                                 |  |  |  |
| NIT No.                                                                                                    | No. Vsp123 of 2010-11                                                                                                    |                         |                                 |  |  |  |
| Stage 2 Auction Starts On:                                                                                                    | age 2 Auction Starts On: 19/11/2010 4:45:00 PM                                                                                                   |                         |                                 |  |  |  |
| *Stage 2 Auction Ends On:                                                                                                    | 19/11                                                                                                    | /2010 5:00:00 PM        |                                 |  |  |  |
| Auction Title: Demo auction                                                                                                    |                                                                                                    |                         |                                 |  |  |  |
| Work Description: Demo auct                                                                                                    | ion                                                                                                    |                         |                                 |  |  |  |
| Show Details                                                                                                    |                                                                                                    |                         |                                 |  |  |  |
|                                                                                                    |                                                                                                    | Online Prices           |                                 |  |  |  |
| Start Bid Price Breakup (Rs.)<br>Total Contract Price : 27,00,00,0<br>Service Tax & Education Cess : 1<br>ITC on APVAT : 1,20,00,000 | Start Bid Price Breakup (Rs.)<br>Total Contract Price : 27,00,00,000<br>Service Tax & Education Cess : 1,50,00,000<br>ITC on APVAT : 1,20,00,000 |                         |                                 |  |  |  |
| Start Bid Price (Net of CENVAT & Rs.)                                                                                                | ITC in                                                                                                    | 24,30,00,000            |                                 |  |  |  |
|                                                                                                    |                                                                                                    | Amount in figures       | Amount in words                 |  |  |  |
| Total Contract Price (Inclusive of all                                                                                               |                                                                                                    | 250000000               | Punees twenty five grove only   |  |  |  |
| & Education Cess there on ) (in I                                                                                                    | & Education Cess there on ) (in Rs.)                                                                                                    |                         |                                 |  |  |  |
| Service Tax & Education Cess (ir                                                                                                    | Commise Ton & Education Constitution                                                                                                    |                         |                                 |  |  |  |
|                                                                                                    | ,                                                                                                    | Rs. 1,00,00,000/-       | Rupees one crore only.          |  |  |  |
| ITC on APVAT (in Rs.)                                                                                                    |                                                                                                    | 10000000                | Rupees one crore only.          |  |  |  |
|                                                                                                    |                                                                                                    | Rs. 1,00,00,000/-       |                                 |  |  |  |
| Net of CENVAT & ITC (in Rs.)                                                                                                    |                                                                                                    | 23,00,00,000            | Rupees twenty three crore only. |  |  |  |
| My Best Bid (Net of CENVAT & IT<br>Rs.)                                                                                              | C in                                                                                                    | 23,77,78,500            |                                 |  |  |  |
| Current L1 Bid (Net of CENVAT & ITC in 23,77,78,500                                                                                  |                                                                                                    |                         |                                 |  |  |  |
|                                                                                                    |                                                                                                    | Check Item 🗹 🛛 Su       | ibmit                           |  |  |  |
|                                                                                                    |                                                                                                    | Remaining Time (hh:mm:s | s):0:04:04                      |  |  |  |
| Prile of                                                                                                    |                                                                                                    | Minimum Bid Decrement   | (Rs.) : 10000                   |  |  |  |

4. If the submit button is pressed without checking the "Check' checkbox, then an alert box is displayed.

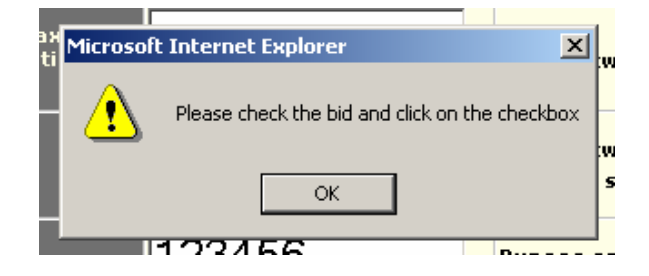

5. After checking the check box and clicking on submit button, a confirm message is displayed.

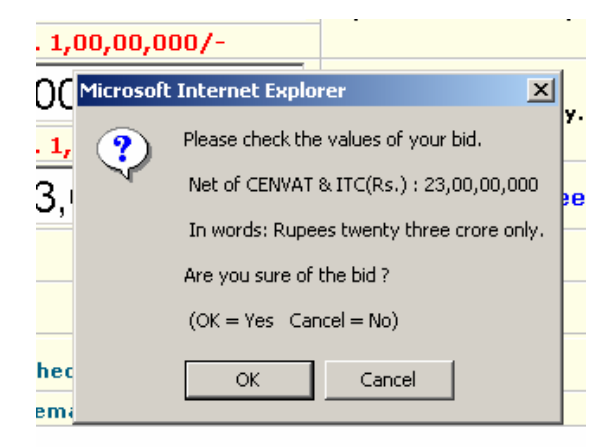

- 6. Click on **OK** button if the entered values are correct and you want to place the bid else click on **Cancel** and correct your bid.
- 7. The bidders can see more details of the auction by clicking on the 'Show Details' link in the bidding screen.
- 8. Start Bid Price is the Contract Price (Net of CENVAT & ITC on APVAT) generated from stage I of the online bidding event. Tenderers have to quote a price less than or equal to the 'Start Bid Price Minimum Bid Decrement' for participating in the stage II online Bidding.
- 9. Minimum decrement will be the minimum absolute value as specified by RINL, the Tenderer has to reduce in order to beat a higher bid. For example, if the current L1 bid is Rs. 10 lakhs and Minimum decrement Value is specified as Rs.10,000/-, the next valid bid has to be at least Rs.10,000/-. less than the current L-1 bid on Net of CENVAT & ITC basis.
- 10. If yours is the first bid or your bid is decreased by more than 10 times the minimum bid decrement then there is a confirm message asking your confirmation. If you press OK then your bid is accepted, else if there are any errors an alert is displayed with the relevant message.

- 11. If your bid is accepted then it is shown in your screen in as "My best bid(Net of CENVAT in Rs.)" and "Current L1 Bid(Net of CENVAT in Rs.)".
- 12. The system provides an automatic closing time extension for an auction. If a Contractors bids when the remaining time is last than 5 minutes then the auction closing time will be extended such that there is a time of at least 5:00 minutes between the last bid placed and the auction closing time. The auction extension time is as follows

| Remaining time       | Extension in minutes |
|----------------------|----------------------|
| 5:00 min to 4:01 min | 1 :00 min            |
| 4:00 min to 3:01 min | 2 :00 min            |
| 3:00 min to 2:01 min | 3 :00 min            |
| 2:00 min to 1:01 min | 4 :00 min            |
| 1:00 min to 0:01 min | 5 :00 min            |

- 13. The Extension time is added to the current closing time of the auction.
- 14. After extension the remaining time will become at least 5:00 minutes and at most 5:59 minutes.
- 15. If there are no bids in the auction for the last 5 minutes before the closing time then the auction is closed. The submit button is disabled and remaining time becomes 00:00:00.

This manual is for the use of the auction bidders and any constructive suggestion for its improvement is welcome. It is our endeavor to continuously improve upon the system based on the suggestions from all quarters.

It is suggested that auction bidder should go through the document carefully and then participate in the auction process. Enough care should be taken to avoid any data entry mistake to avoid bid rejection or non realizable bid.

The responsibility of the bidder and VSP as listed in the 'General Terms Conditions Including Operating rules regarding Internet Based Auction of RINL' is also reachable through terms and conditions link provided in the Project Contracts reverse auction login page.

Please refer to the 'tender specific on line bidding procedure' available under <u>http://www.vizagsteel.com/projectauctions</u> under 'upcoming auctions' link for a Detailed Explanation of the terms used and the on line bidding procedure.

END